# How to Create and Insert a Resource

Upon logging into the Antilles Dashboard, you will find a page full of buttons. To add a PDF or Word Document, or image you will follow these steps.

### I. Uploading Resources

First, locate the button on your Dashboard looks like the following image:

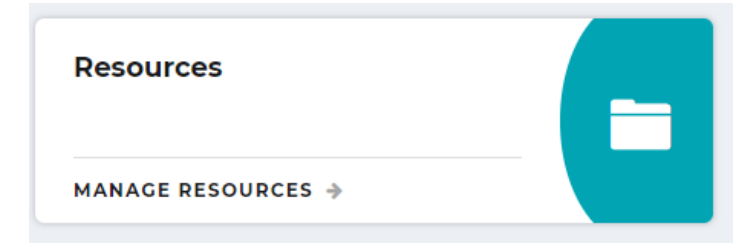

Right-click on **Manage Resources** and it will take you to a page that has a list of all of your resources. In the upper right hand corner, you will see three buttons: one orange, one green, and one blue. For uploading resources, we only need the orange and green buttons. They should look like the following:

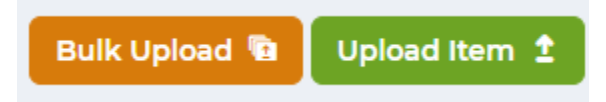

**Bulk Upload** is useful when you are uploading multiple pieces of media to your township website, while **Upload Item** is useful for uploading single documents. You will want to right click on either button.

For Upload Item, it will redirect you to a page that resembles the following:

| Add Resource               |       |
|----------------------------|-------|
| Resource Info              |       |
| Name                       |       |
|                            |       |
| Category                   |       |
| < Select One >             | •     |
| Description                |       |
|                            |       |
|                            |       |
|                            |       |
|                            |       |
|                            | li li |
| Upload File                |       |
| Choose File No file chosen |       |
| <b></b> <i>∀</i> Visible   |       |
|                            |       |

On this screen, you will create a **Name** for your file, select a **Category** from the drop-down menu, enter a **Description** if you choose, and **Choose File** to **Upload** your file. After filling in

all these fields, your screen should resemble the following, of course with the information you inputted.

| Add Resource                                  |  |
|-----------------------------------------------|--|
| Resource Info                                 |  |
| Name                                          |  |
| Test                                          |  |
| Category                                      |  |
| Townships > McLean County > Old Town Township |  |
| Description                                   |  |
|                                               |  |
|                                               |  |
|                                               |  |
|                                               |  |
| Upload File                                   |  |
| Choose File test.docx                         |  |
| <b>W</b> isible                               |  |

After this point, remember to hit Save.

You have now successfully uploaded and a file to your Township Website's Resource Page. We are not done, for now we must **Insert** the file onto the correct page.

## II. Inserting Resources a. Documents and PDFs

To do so, you will want to **Hover** your **Cursor** over the file in the Resources folder. You will see four words and icons appear below the file name. You want to single right-click on the words **Copy Path** as shown below.

| 🖿 Resou      | urces                    |                  |   | Bulk Uploa                    | ad 🖻 Upload Item 🛨  | Categories 🔗 |
|--------------|--------------------------|------------------|---|-------------------------------|---------------------|--------------|
| Category     |                          | Sort By          |   | Search                        |                     |              |
| < All Catego | ories > 💌                | Recently Updated | • | File Name or De               | scription           | <b>Q</b> X   |
|              | File Name                |                  |   | Category                      | Modified            |              |
| W            | test.docx<br><pre></pre> |                  |   | McLean County > O<br>Township | Id Town O 2/14/2019 |              |

After this point, you will want to look at the left-hand column and find the tab that says **Pages**, and **Hover** your **Cursor** over the word. A drop-side menu will come up, and you will want to right-click on **All Pages**. It should bring you to a page that looks similar to the one below, but with *your township and county* listed.

| Pages                                        |                                     |                  |            |
|----------------------------------------------|-------------------------------------|------------------|------------|
| Location                                     | Filter                              |                  |            |
| (Top Level)                                  | Search by Stub, Title, or Menu Name |                  | <u>२</u> × |
| SEO Page                                     | Туре                                | Modified         |            |
| = 🕞 McLean County > Old Town Township - Home | Page                                | O 2/13/2019<br>▲ |            |

You will want to right-click on the red circled **Folder Icon**. The icon *will not* circled on your page, it was done here for emphasis.

Once you right-click on the **Folder Icon**, you will be redirected to a page resembling the one below. Your page titles may be different or the same, depending on alterations made to your Township Website.

| B) F | ages     | ;     |                              |                                     |   | Edit 🥥 Add new under 🔶 |
|------|----------|-------|------------------------------|-------------------------------------|---|------------------------|
| Loca | ition    |       |                              | Filter                              |   |                        |
| > N  | AcLean C | ounty | > Old Town Township - Home 🔹 | Search by Stub, Title, or Menu Name | e | <b>Q X</b>             |
|      |          | SEO   | Page                         | Туре                                |   | Modified               |
| =    | 0        | 0     | Events                       | Page                                |   | © 2/13/2019<br>■       |
| =    | 0        |       | Parnerships                  | Page                                |   | ∑ 2/13/2019<br>■       |
| =    | 0        | •     | Commissioners                | Page                                |   | © 2/13/2019<br>■       |
| =    | 0        | •     | Directors Info               | Page                                |   | © 2/13/2019<br>■       |
| =    | 0        | •     | Emergency Procedures         | Page                                |   | ∑ 2/13/2019<br>■       |
| =    | 0        |       | Snow Plow Routes             | Page                                | • | © 2/13/2019<br>■       |
| =    | 0        | •     | Download Center              | Page                                |   | © 2/13/2019<br>■       |
| =    | • 0      | 0     | Links                        | Page                                |   | O 2/13/2019<br>■       |
| =    | <b>0</b> | ۰     | Professional Resources       | Page                                |   | O 2/13/2019<br>■       |

Right-click on the page you wish to **Insert** your new **Resource** into. Doing so, will take you to the **Page Editor**, which resembles the following:

| Manage Content                                  |           |                           |
|-------------------------------------------------|-----------|---------------------------|
| ♦ Content ♦ Settings ▲ Security Q SEO ●         |           |                           |
| Page Content                                    |           | Featured Content          |
| Title                                           | Menu Name | Featured Image            |
| Links                                           | Links     | No Featured Image 🔹       |
| Content                                         |           | Content (1)               |
| Edit - Insert - View - Format - Table - Tools - |           | Formats - B I E E E & &   |
| ♠ Paragraph → B I U A → E E E                   |           |                           |
| II II II II II II II II II II                   |           |                           |
|                                                 |           | Content (2)               |
|                                                 |           | Formats - B I E Ξ Ξ 🖉 🖬 ↔ |
|                                                 |           |                           |
|                                                 |           |                           |
|                                                 |           |                           |
|                                                 |           |                           |
|                                                 |           |                           |
|                                                 |           |                           |
| P                                               | NWORDS .  |                           |
| Delete 🖀 Cancel 🗙                               |           | Save & Return 🗞 Save 🛇    |

In the **Content Box**, you will type in the name of the file, or some other indicator that this is where the file is.

Example: "Click Here for X" or "X Download"

You will **Highlight** the words by holding down the right-click and dragging the cursor over the words. Right click on the **Chainlink Icon** in the icon bar. It will pop up a screen resembling the following:

|                                           |                 |                                                 | Featured          | Con  | tent |   |     |  |     |  |  |
|-------------------------------------------|-----------------|-------------------------------------------------|-------------------|------|------|---|-----|--|-----|--|--|
| le                                        | Low and Park    |                                                 | Featured Ir       | nage |      |   |     |  |     |  |  |
| Links                                     | Insert link     | ×                                               | No Featured Image |      |      |   |     |  |     |  |  |
|                                           | Url             | /c06fe3c6-4f4f-4f45-bbf6-789bb77ed244/test.docx | Content (1)       |      |      |   |     |  |     |  |  |
| dit - Insert - View - Format - Table - To | Text to display | Test                                            | Formats -         | В    | I    | Ξ | 3   |  |     |  |  |
| h → Paragraph → B I U A                   | Title           |                                                 |                   |      |      |   |     |  |     |  |  |
| - T 🗏 🖬 🗗 💠 💉                             | Link list       | None 👻                                          |                   |      |      |   |     |  |     |  |  |
| est                                       | Target          | None                                            | 0                 |      |      |   |     |  |     |  |  |
| est                                       | Class           | None -                                          | Formats *         | B    | / =  | Ξ | = 4 |  | 3 0 |  |  |
|                                           |                 | Ok Cancel                                       |                   | 5    | -    |   |     |  |     |  |  |
|                                           |                 |                                                 |                   |      |      |   |     |  |     |  |  |
|                                           |                 |                                                 |                   |      |      |   |     |  |     |  |  |
|                                           |                 |                                                 |                   |      |      |   |     |  |     |  |  |
|                                           |                 |                                                 |                   |      |      |   |     |  |     |  |  |
|                                           |                 |                                                 |                   |      |      |   |     |  |     |  |  |

In the box to the right of the word URL, left-click and select paste. This insert's the link we copied earlier into the box. Right-click on Ok.

Remember to right-click Save in the bottom right hand corner when done!

#### b. Inserting Images

#### Follow all the same steps listed in I. Uploading Resources.

After uploading your image, you will want to look at the left-hand column and find the tab that says **Pages**, and **Hover** your **Cursor** over the word. A drop-side menu will come up, and you will want to right-click on **All Pages**. It should bring you to a page that looks similar to the one below, but with *your township and county* listed.

| Pages                                        |                                                                                                    |                                     |                  |     |
|----------------------------------------------|----------------------------------------------------------------------------------------------------|-------------------------------------|------------------|-----|
| Location                                     |                                                                                                    | Filter                              |                  |     |
| (Top Level)                                  |                                                                                                    | Search by Stub, Title, or Menu Name |                  | Q 🗙 |
| SEO Page                                     | Filter   Search by Stub, Title, or Menu Name Q   Page Type Modified   McLean County > Old Town Township - Home Page © 2/13/2019 |                                     |                  |     |
| = 😝 McLean County > Old Town Township - Home |                                                                                                    | Page                                | ◎ 2/13/2019<br>▲ |     |

You will want to right-click on the red circled **Folder Icon**. The icon *will not* circled on your page, it was done here for emphasis.

Once you right-click on the **Folder Icon**, you will be redirected to a page resembling the one below. Your page titles may be different or the same, depending on alterations made to your Township Website.

| 🗐 P  | ages     |       |                              |                                    |    | Edit 🧭 Add new under 🕂        |
|------|----------|-------|------------------------------|------------------------------------|----|-------------------------------|
| Loca | tion     |       |                              | Filter                             |    |                               |
| > N  | 1cLean C | ounty | > Old Town Township - Home 🔹 | Search by Stub, Title, or Menu Nan | me | Q X                           |
|      |          | SEO   | Page                         | Туре                               | e  | Modified                      |
| =    | <b>0</b> | 0     | Events                       | Page                               | e  | © 2/13/2019<br>▲              |
| =    | 0        |       | Parnerships                  | Page                               | e  | © 2/13/2019<br>▲              |
| =    | 0        |       | Commissioners                | Page                               | e  | © 2/13/2019<br>▲              |
| =    | 0        | •     | Directors Info               | Page                               | e  | <ul><li>○ 2/13/2019</li></ul> |
| =    | 0        |       | Emergency Procedures         | Page                               | e  | <ul><li>○ 2/13/2019</li></ul> |
| =    | 0        | •     | Snow Plow Routes             | Page                               | e  | ⊙ 2/13/2019<br>▲              |
| =    | 0        |       | Download Center              | Page                               | e  | © 2/13/2019<br>≜              |
| =    | 0        | •     | Links                        | Page                               | e  | © 2/13/2019<br>▲              |
| =    | 0        | •     | Professional Resources       | Page                               | e  | © 2/13/2019<br>▲              |

Right-click on the page you wish to **Insert** your new **Image** into. Doing so, will take you to the **Page Editor**, which resembles the following:

| age Content                             |                                | Featured Content                                                            |  |
|-----------------------------------------|--------------------------------|-----------------------------------------------------------------------------|--|
| itle                                    | Menu Name                      | Featured Image                                                              |  |
| Links                                   | Links                          | No Featured Image                                                           |  |
| ontent                                  |                                | Content (1)                                                                 |  |
| Edit - Insert - View - Format - Table - | Tools -                        | Formats + B I E Ξ Ξ 🔗 🗳 ♀                                                   |  |
| • → Paragraph - B I U                   | A → E Ξ Ξ ■ ☵ → ☵ → 크 크 66 🗷 🔗 | P                                                                           |  |
| I I I I I I · Ø                         |                                |                                                                             |  |
|                                         |                                |                                                                             |  |
|                                         |                                | Content (2)                                                                 |  |
|                                         |                                | Formats $\vee$ <b>B</b> $I \equiv \equiv \forall$ $\blacksquare$ $\diamond$ |  |
|                                         |                                |                                                                             |  |
|                                         |                                |                                                                             |  |
|                                         |                                |                                                                             |  |
|                                         |                                |                                                                             |  |
|                                         |                                |                                                                             |  |
|                                         |                                |                                                                             |  |

Right-click in the **Content Box**, find where you wish to insert your **Image**. Right-click on the **Photo Icon** in the icon bar. It will pop up a screen resembling the following:

| age Content                        | Images                                | ×            | Featured    | Cont     | ent |    |            |         |            |  |
|------------------------------------|---------------------------------------|--------------|-------------|----------|-----|----|------------|---------|------------|--|
| tle                                | < All Resources >                     | Q            | Featured In | nage     |     |    |            |         |            |  |
| Links                              |                                       |              | No Featu    | red Imag | ge  |    |            |         |            |  |
|                                    | Choose a file to upload               |              | Content (1) |          |     |    |            |         |            |  |
| Edit - Insert - View - Format - Ta |                                       |              | Formats *   | B /      | E   | 1  | ≣ 8        |         | $\diamond$ |  |
| Paragraph B I   I II II I          | 159c1b3c019785edidd245c8fcr070a85.jpg |              |             |          |     |    |            |         |            |  |
| o links have been posted yet       |                                       |              | Content (2) |          |     |    |            |         |            |  |
|                                    |                                       |              | Formats -   | B /      | E   | Ξ. | <b>I</b> 8 | <b></b> | $\odot$    |  |
|                                    |                                       |              |             |          |     |    |            |         |            |  |
|                                    |                                       | Insert Close |             |          |     |    |            |         |            |  |
|                                    |                                       |              |             |          |     |    |            |         |            |  |
|                                    |                                       |              |             |          |     |    |            |         |            |  |
|                                    |                                       |              |             |          |     |    |            |         |            |  |

Right-click on the **Preview** of your **Image**. Right-click on the word **Insert**.

Remember to click **Save** in the right-hand bottom corner when you have finished.

Congratulations, you have successfully uploaded an Image to your Township Website!